## **Remote Desktop Connection**

## \*\*\*Find the hostname of the physical system you wish to access before working remotely!

- 1. Click the **Start** button, which is similar to the following icon:
- 2. Launch Search, type in cmd and then click Command Prompt.
- 3. Type **hostname** and press **Enter/Return** key.
- 4. The Computer Name will be displayed.

## ENSURE THE PHYSICAL WORKSTATION IS POWERED ON BEFORE YOU LEAVE THE OFFICE.

## Once connected to a VDI from a remote location, open Remote Desktop Connection.

- 1. Click the **Start** button, which is similar to the following icon:
- 2. Launch Search, type in Remote Desktop Connection and then click on Remote Desktop Connection.
- 3. Expand Show Options, and type in your Computer Name in the Computer field.
- 4. Ensure your Smart Card badge is inserted into your laptop.
- 5. Select Connect.
- 6. Windows Security box will populate with your Smart Card credentials information.
- 7. Enter the **PIN** for your Smart Card badge.
- 8. Click OK.